## **Registration Instructions**

Sign up by clicking on the links from the Youth Hockey section at www.PinesIce.com

Or

## Go to www.GoldenWolves.com

Scroll down homepage and search for the "PIA Youth Summer 2017" headline

> Click on the appropriate link to register for the division

You will then be prompted to sign in. If you already have a Golden Wolves member account, you will be able to sign in and continue the registration process.

If you DO NOT currently have a Golden Wolves member account, you can select "Create Account" and enter your email address. The system will send you an email to create a password for the account. After you establish your password, you can go back and sign in to continue the registration and enter you and your child's information.

After you have completed the registration for the "PIA Youth Summer 2017", you will be directed to a Registration Review page. You should print this page for your records. You can then make the payment by clicking "PAY NOW".

## USA HOCKEY

A valid USA Hockey confirmation number is required to complete the league registration. You can register for USA Hockey at <u>www.usahockeyregistration.com</u>. You can also look up your current USA Hockey confirmation number by visiting <u>www.usahockeyregistration.com</u> and clicking "Request Duplicate Registration Confirmation".

You may access and manage your league account anytime by signing in at www.GoldenWolves.com

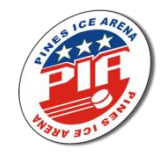

If you have any questions regarding the registration, please contact Mike at <u>info@pinesice.com</u> or by phone at 954-704-8700 ext 0.